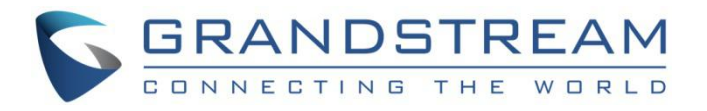

# 深圳市潮流网络技术有限公司.

GDMS 渠道管理

用户手册

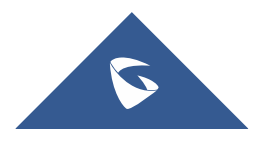

| 概述  |                | 1  |
|-----|----------------|----|
| 文档  | 对象             | 1  |
| 功能  | 概述             | 1  |
| 渠道管 | <sup>;</sup> 理 | 2  |
| 下级  | 渠道管理           | 2  |
|     | 我的上级渠道绑定地址     | .2 |
|     | 添加下级渠道商        | .3 |
|     | 编辑下级渠道商        | .4 |
|     | 删除下级渠道商        | 4  |
| 设备  | 跟踪             | 5  |
|     | 查看设备           | 5  |
|     | 收到设备通知         | 7  |
|     | 分配设备           | 7  |
|     | 配置设备           | .9 |

## 图表

| 图表 | 1  | :典型场景1             |
|----|----|--------------------|
| 图表 | 2  | :查看我的上级绑定地址2       |
| 图表 | 3  | :关联下级渠道            |
| 图表 | 4  | : 添加备注             |
| 图表 | 5  | : 解除关联下级渠道5        |
| 图表 | 6  | : 设备跟踪             |
| 图表 | 7  | : 分配单个设备给下级渠道7     |
| 图表 | 8  | : 分配给下级渠道          |
| 图表 | 9  | : 批量分配设备给下级渠道      |
| 图表 | 10 | ): 拷贝或复制多个 MAC 地址9 |
| 图表 | 11 | : 导入到设备管理9         |
| 图表 | 12 | 2 : 导入到设备管理10      |
| 图表 | 13 | 3 : 导入到设备管理10      |

## 表格

| 表格 | 1 | : | 设备跟踪    | 6 |
|----|---|---|---------|---|
| 表格 | 2 | : | 分配给下级渠道 | 8 |

### 概述

### 文档对象

Grandstream 的 ITSP、代理商、或者系统集成商。

### 功能概述

如果您是渠道商或者运营商,可以直接从 Grandstream ERP 中获取到购买的设备列表。

用户可以通过此功能管理设备,包含以下:

- 1. 与一级代理商/二级代理商建立关联。
- 2. 自动从 Grandstream ERP 获取设备,无需通过 MAC 和 SN 手动导入设备。
- 3. 分配设备给下级渠道或代理商。
- 4. 为客户直接管理设备,将设备导入到设备管理模块进行分配 SIP 帐号和配置参数。

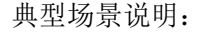

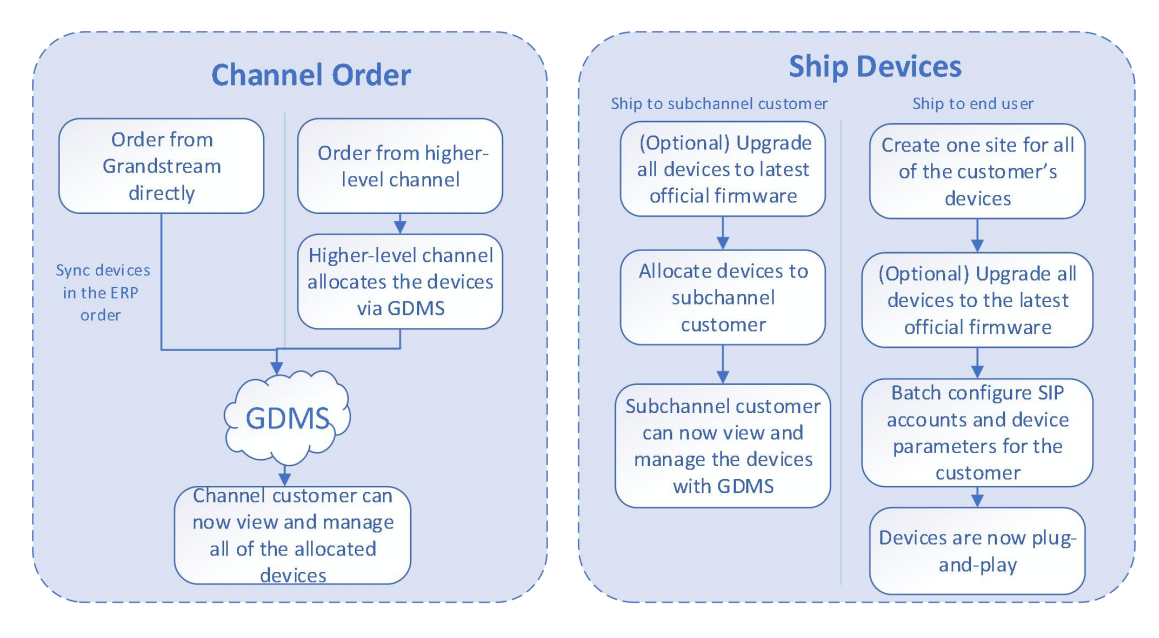

图表 1:典型场景

### 注意:

如果您希望获得此功能,您需要发送申请邮件给 Grandstream,由 Grandstream admin 将您的 GDMS 帐号关联上 ERP 帐号,才可实时获取到 ERP 的设备数据。

### 渠道管理

如果您是渠道商或者运营商,可以直接从 Grandstream ERP 中获取到购买的设备列表。

#### 此设备列表的用处:

- 1. 将设备下发给您的下级代理商或客户,由客户自己登录到 GDMS 系统管理设备。
- 2. 直接为客户配置这些设备或者升级固件,即代为客户管理设备。

### 注意:

如果您希望获得此功能,您需要发送申请邮件给 Grandstream,由 Grandstream admin 将您的 GDMS 帐号关联上 ERP 帐号,才可实时获取到 ERP 的设备数据。

### 下级渠道管理

在 GDMS 菜单栏的渠道管理进入到渠道管理页面。

### 我的上级渠道绑定地址

如果您的上级渠道需要分配设备给您,他首先需要添加您为下级渠道。

您需要将此地址拷贝给您的上级渠道。

1. 点击顶部 tip 中的链接"查看我的渠道绑定地址":

| Channel 💿                                                                                                    | Add Subchannel               |
|----------------------------------------------------------------------------------------------------|------------------------------|
| Track Device Subchannel                                                                                                    |                              |
| You can add other GDMS accounts as sub-channels and assign devices to them for management. View my binding channel address |                              |
| Disassociate                                                                                                    | Q Enter Company Name/Remarks |

#### 图表 2:查看我的上级绑定地址

2. 查看我的上级渠道绑定地址,支持拷贝和重设。

| uperior Channel B                     | inding Address                                                                                       | ×                                                                                                    |
|---------------------------------------|----------------------------------------------------------------------------------------------------|----------------------------------------------------------------------------------------------------|
| d channel binding addres<br>manage th | ss to your superiors so they can<br>nem                                                              |                                                                                                    |
| http://www.gdms.cloud/                | /bind?sn=xyGyGU                                                                                      |                                                                                                    |
| Reset Address                         | Сору                                                                                                 |                                                                                                    |
|                                       | uperior Channel B<br>d channel binding addres<br>manage th<br>http://www.gdms.cloud<br>Reset Address | Auperior Channel Binding Address I channel binding address to your superiors so they can manage them http://www.gdms.cloud/bind?sn=xyGyGU Reset Address |

- 拷贝: 点击复制链接地址到白板。
- 重置地址: 生成新的地址, 之前的地址则作废。

### 添加下级渠道商

用户可以随时添加其他 GDMS 帐号作为下级渠道商, 添加后, 您可以将您名下的设备(来源于 ERP 或者他人分配给你的设备)分配给他们。

1. 在"渠道管理"页面,点击右上角的"添加下级渠道"按钮,进入添加页面:

| Company Name           | Grandstream Networks. Inc |  |
|------------------------|---------------------------|--|
| company wante          |                           |  |
| Remarks                | Jinzhao company           |  |
| Assigned Device Number | 0                         |  |
| Add Time               | 2019/03/25 08:31          |  |

### 图表 3:关联下级渠道

2. 输入下级渠道的绑定地址后,按 enter 即可进关联下级渠道页面。

- 3. 输入此下级渠道商的备注名。
- 4. 点击"保存"即可添加成功。
- 5. 添加成功后,在设备跟踪页面,可以将您名下的设备分配给这个下级渠道商。

### 注意:

- 您可以成为多个 GDMS 用户的下级渠道商
- 也可以添加多个 GDMS 用户为您的下级渠道商。
- 您仅可以添加同一区域的下级渠道商(如您是美国站的,只能添加美国站的企业作 为下级渠道商)

### 编辑下级渠道商

支持编辑您的下级渠道商,点击渠道商后面的 🗹 按钮,仅支持编辑备注名。

|                        | Edit Channel               | × |
|------------------------|----------------------------|---|
| Company Name           | Grandstream Networks, Inc. |   |
| Remarks                | jhzhao company             |   |
| Assigned Device Number | 0                          |   |
| Add Time               | 2019/03/25 08:31           |   |
|                        | Cancel                     |   |

图表 4: 添加备注

### 删除下级渠道商

支持删除您的下级渠道商,仅删除您和他的关联,删除后无法再分配设备给他。

选中需要删除的多个下级渠道商,然后点击顶部的"解除关联"按钮,即可完成删除。

|         |                    |                | ×       |
|---------|--------------------|----------------|---------|
| Disasso | ciate the 1 select | ed company/com | ipanies |
|         | Cancel             | ОК             |         |
|         |                    |                |         |

图表 5: 解除关联下级渠道

### 设备跟踪

这里会显示以下设备:

1. 一旦您向 Grandstream 下单, Grandstream ERP 系统会将您订单中的设备同步到您的 GDMS 帐 号下。

2. 一旦您向您的上级渠道商下单,您的上级渠道可以在此模块将设备分配给您,这里即可显示 分配的设备。

### 查看设备

您可以在设备跟踪页面,查看所有从 ERP 同步过来的设备或者是其他人分配给您的设备,如下图:

| GDMS                                     |                         |         |               |                                    |                          |                  |                         | إ Grandstream 🗸            |
|------------------------------------------|-------------------------|---------|---------------|------------------------------------|--------------------------|------------------|-------------------------|----------------------------|
| ⑦ Dashboard                              | Channel @               |         |               |                                    |                          | Assign to Sul    | bordinate Channel Impor | t and Configure the Device |
| ♣ Organization +<br>Default Organization | Track Device Subchannel |         |               |                                    | All Models               | From All         |                         | Filter ++                  |
| all Overview                             | MAC Address             | Model   | Origin        | Imported Time 💠                    | Status \$                | Assigned Time \$ | Subchannel              | Options ®                  |
| 요 VoIP Account 🗸 🗸                       | C0:74:AD:07:72:9A       | GXP1625 | ERP Order     | 2019/10/22 19:03                   | Unassigned               | -                | 2 (Dennisky Merrid IV)  | ନ ଜ                        |
| 🕒 Device 🗸 🗸                             | C0:74:AD:07:6C:F5       | GXP1625 | ERP Order     | 2019/10/22 19:03                   | Unassigned               | (=)              | -                       | <u>ک</u> ک                 |
| 舒 Template - ~                           | C0:74:AD:07:72:9F       | GXP1625 | ERP Order     | 2019/10/22 19:03                   | Unassigned               | -                | -                       | & G                        |
| E월 Site                                  | C0:74:AD:07:72:9B       | GXP1625 | ERP Order     | 2019/10/22 19:03                   | Unassigned               | -                | -                       | & G                        |
| 🖽 Task                                   | C0:74:AD:07:72:9C       | GXP1625 | ERP Order     | 2019/10/22 19:03                   | Unassigned               | -                | -                       | & G                        |
| Diagnostics                              | C0:74:AD:07:72:9D       | GXP1625 | ERP Order     | 2019/10/22 19:03                   | Unassigned               | -                | -                       | & G                        |
| 🛕 Alert                                  | C0:74:AD:07:72:9E       | GXP1625 | ERP Order     | 2019/10/22 19:03                   | Unassigned               | 121              | -                       | ରୁ ୟ                       |
| & Channel                                | C0:74:AD:07:72:90       | GXP1625 | ERP Order     | 2019/10/22 19:03                   | Unassigned               | 13               | -                       | ର ଜ                        |
| ₩ System ✓                               | C0:74:AD:07:72:91       | GXP1625 | ERP Order     | 2019/10/22 19:03                   | Unassigned               | -                | -                       | ନ ଜ                        |
|                                          | C0:74:AD:07:72:A2       | GXP1625 | ERP Order     | 2019/10/22 19:03                   | Unassigned               | -                | -                       | A 6                        |
|                                          | Total 60086             |         |               |                                    | 4 . 6009 >               |                  |                         | 10/page ~                  |
|                                          |                         |         | Copyright © 2 | 019 Grandstream Networks, Inc. All | Rights Reserved. Cookies |                  | 🕑 Feedback English 🗠    | (GMT+08:00) Beijing, Ch 🗠  |

图表 6: 设备跟踪

### 表格 1: 设备跟踪

| MAC 地址 | 设备的 MAC 地址                                                                                                    |
|--------|----------------------------------------------------------------------------------------------------|
| 设备型号   | 设备的型号                                                                                                    |
| 来源     | <ul> <li>此设备的来源,分为两类:</li> <li>来源于 Grandstream ERP 数据同步,仅针对于 GDMS 帐号已被标记 ERP 属性。</li> <li>来源于您的上级渠道商分配给您的设备,会显示上级渠道商的公司名称。</li> </ul> |
| 入库时间   | 进入到您的 GDMS 帐号中的时间。                                                                                                    |
| 状态     | <b>已分配:</b> 代表已分配给您的下级渠道,不能再分配给其他人了。<br><b>未分配:</b> 代表还未分配                                                                            |
| 出库时间   | 分配出去的时间,并显示下级渠道的公司名称                                                                                                    |

您还可以根据设备型号、来源、状态, MAC 地址来搜索设备。

### 注意**:**

此设备不能直接进行更新配置文件或固件升级,您需要先做"导入设备到配置页面"操作,具体

见 配置设备章节。

### 收到设备通知

当您收到 ERP 同步过来的数据或者收到他人分配的设备,顶部的图标 🥰 会有小红点,代表有新消息,您可以查看,并且点击一条信息查看设备列表。

### 分配设备

对于已卖给下级渠道商的设备,您可以将这些设备分配给他们,他们便可登录到 GDMS 查看这些 设备并进行管理。

您可以单个设备分配或者批量分配。

### 分配单个设备:

1. 在渠道关于-设备跟踪页面,直接点击设备后面的 经按钮,将此设备分配给下级渠道商。

|           | Assign to Subordinate Channel | × |
|-----------|-------------------------------|---|
| * Channel | Select                        |   |
|           | Cancel                        |   |

#### 图表 7: 分配单个设备给下级渠道

2. 选择一个下级渠道商分配给他。

### 分配多个设备:

1. 或者点击顶部按钮的"分配给下级渠道"进行批量分配设备:

| Channel Assign to Subordinate Channel |                           |         |           |                  |            | Import and Configure the Device |            |              |          |
|---------------------------------------|---------------------------|---------|-----------|------------------|------------|---------------------------------|------------|--------------|----------|
| Subchan                               | Track Device              |         |           |                  |            |                                 |            |              |          |
| Sync                                  | from ERP Upgrade Firmware | )       |           |                  | All Models | Y From All                      |            |              | Filter 🗸 |
|                                       | MAC Address               | Model   | Origin    | Imported Time 💠  | Status ≑   | Assigned Time 🗢                 | Subchannel | Options      | \$       |
|                                       | 00:0B:82:FB:53:8E         | GXP1610 | ERP Order | 2019/08/15 19:07 | Unassigned |                                 | _          | <u>ک</u>     |          |
|                                       | 00:0B:82:FB:53:8B         | GXP1610 | ERP Order | 2019/08/15 19:07 | Unassigned | -                               | -          | ଛ ୟ          |          |
|                                       | 00:0B:82:FB:53:8C         | GXP1610 | ERP Order | 2019/08/15 19:07 | Unassigned | -                               | _          | & G          |          |
|                                       | 00:0B:82:FB:53:8A         | GXP1610 | ERP Order | 2019/08/15 19:07 | Unassigned | -                               | -          | ی م <u>د</u> |          |
|                                       | 00:0B:82:FB:53:88         | GXP1610 | ERP Order | 2019/08/15 19:07 | Unassigned | -                               | -          | ରୁ ୟ         |          |
|                                       | 00:0B:82:FB:53:89         | GXP1610 | ERP Order | 2019/08/15 19:07 | Unassigned | l=                              |            | ରୁ ୟ         |          |
|                                       | 00:0B:82:FB:53:86         | GXP1610 | ERP Order | 2019/08/15 19:07 | Unassigned | -                               | -          | & G          |          |
|                                       | 00:0B:82:FB:53:87         | GXP1610 | ERP Order | 2019/08/15 19:07 | Unassigned | -                               | _          | & G          |          |
|                                       | 00:0B:82:FB:53:84         | GXP1610 | ERP Order | 2019/08/15 19:07 | Unassigned | 2                               | <u>_</u>   | & G          |          |
|                                       | 00:0B:82:FB:53:85         | GXP1610 | ERP Order | 2019/08/15 19:07 | Unassigned | -                               | -          | & G          |          |
| Total 4                               | 8714                      |         |           | < 1 2 <b>3</b> 4 | 4872 >     |                                 |            | 10/p         | age 🕥    |
|                                       |                           |         |           |                  |            |                                 |            |              |          |
|                                       |                           |         |           |                  |            |                                 |            |              |          |

图表 8: 分配给下级渠道

2. 用户进入到批量分配设备的页面:

| nel Management / Ass | ign to Subordinate Channel      |         |           |                    |         |        |
|----------------------|---------------------------------|---------|-----------|--------------------|---------|--------|
| * Channel            |                                 |         | ~         |                    |         |        |
| * Execution Device   | O Designated Device O Enter MAC |         |           |                    |         |        |
| * Select Device      |                                 |         |           |                    |         |        |
|                      | All Models  V All Origin        | ns 🗸 🤇  |           | Selected Device: 0 |         |        |
|                      | MAC                             | Model   | Origin    | MAC                | Model   | Origin |
|                      | 00:0B:82:E0:EB:48               | HT802   | ERP Order |                    | No Data |        |
|                      | 00:0B:82:E0:EB:49               | HT802   | ERP Order |                    |         |        |
|                      | 00:0B:82:E0:EB:3E               | HT802   | ERP Order |                    |         |        |
|                      | 00:0B:82:DD:29:D3               | GDS3705 | ERP Order |                    |         |        |
|                      | 00:0B:82:E0:EC:F8               | HT802   | ERP Order |                    |         |        |
|                      | 00:0B:82:E0:EB:3F               | HT802   | ERP Order |                    |         |        |
|                      | 00:0B:82:E0:EC:F5               | HT802   | ERP Order |                    |         |        |
|                      | 00:0B:82:E0:EB:3C               | HT802   | ERP Order |                    |         |        |
|                      | 00:0B:82:E0:EC:F6               | HT802   | ERP Order |                    |         |        |
|                      | 00:0B:82:E0:EB:3D               | HT802   | ERP Order |                    |         |        |
|                      |                                 |         | Cancel    | re                 |         |        |

图表 9: 批量分配设备给下级渠道

表格 2: 分配给下级渠道

| 选择下级渠道商 | 选择本次要分配的下级渠道商。                           |  |  |  |  |
|---------|------------------------------------------|--|--|--|--|
| 设备      | 选择要分配的设备列表,或者直接输入设备的 MAC 地址,支持从 Excel 表格 |  |  |  |  |

| * Execution Device Designated Device Enter MAC  * Enter MAC 00:08:82:11:22:33 × 00:08:82:11:22:44 × 10:08:82:11:22:33 × | * Execution Device Designated Device Enter MAC  * Enter MAC 00:0B:82:11:22:33 × 00:0B:82:11:22 |
|----------------------------------------------------------------------------------------------------|------------------------------------------------------------------------------------------------|

#### 图表 10: 拷贝或复制多个 MAC 地址

3. 点击保存后,则立即将设备分配给此下级渠道商,他将会提醒 收到设备通知。

### 注意:

- 已分配的设备不能再进行分配。
- 分配后,不能收回分配。如果确实分配错了,您可以联系这个下级渠道商,他可以 将设备分配回给您。

### 配置设备

如果您需要对这些设备进行管理配置,如更新配置文件、升级固件、设备诊断等,您需要将这些 设备导入到 GDMS 的设备管理模块。

在**渠道关于-设备跟踪**页面,支持单个设备操作或者批量操作。

### 导入单个设备:

1. 点击设备后面的 5 按钮。

|       |                  |                      | × |
|-------|------------------|----------------------|---|
| Impor | t this device to | device configuration | ? |
|       | Cancel           | ок                   |   |
|       |                  |                      |   |

### 图表 11: 导入到设备管理

2. 点击 OK 按钮则完成导入,则此设备可以在 设备管理 模块进行管理

### 导入多个设备:

1. 点击顶部按钮"导入到设备管理"进行批量操作:

| GDMS                                    |                                                     | 📢 👬 System Management 🗸 🛛 yxxu12                              |
|-----------------------------------------|-----------------------------------------------------|---------------------------------------------------------------|
| Menu 🖃                                  | Channel Management                                  | Assign to Subordinate Channel Import and Configure the Device |
| 🕑 Dashboard                             | Subchannel Track Device                             | <u> </u>                                                      |
| 요 Account Management 🗸                  | Sync from ERP All Models                            | ✓ Q Enter MAC Filter ✓                                        |
| Device Management ^                     | □ MAC Address Model Origin Imported Time ♦ Status ♥ | Assigned Time   Subchannel Operation                          |
| Device                                  |                                                     |                                                               |
| Firmware                                | ·                                                   |                                                               |
| ② Device Configuration $     \sim     $ |                                                     |                                                               |
| දී Site Management                      | No data                                             |                                                               |
| Task Management                         |                                                     |                                                               |
| Device Diagnostics                      |                                                     |                                                               |
| Alert Management                        |                                                     |                                                               |

图表 12: 导入到设备管理

3. 进入到批量导入并配置设备的页面,选择要进行管理的设备,或者直接输入设备的 MAC 地址, 支持从 Excel 表格中快速复制黏贴。

| GDMS                     |                                                  |                           |             |                    | 4     | System Management 🗸 | yxxu123 |  |
|--------------------------|--------------------------------------------------|---------------------------|-------------|--------------------|-------|---------------------|---------|--|
| Menu 🖃                   | <u>Channel Management</u> > Impo                 | ort and Configure the Dev | rice        |                    |       |                     |         |  |
| 🕑 Dashboard              | * Site                                           | default site              |             | $\sim$             |       |                     |         |  |
| 요 Account Management 🗸   | * Run Device O Select device C Enter MAC Address |                           |             |                    |       |                     |         |  |
| 🕒 Device Management 🛛 🧄  | All Models ~                                     | From All                  | Q Enter MAC | Selected Device: 0 |       |                     |         |  |
| Device                   | MAC Address                                      | Model                     | Origin      | MAC Address        | Model | Origin              |         |  |
| Firmware                 |                                                  |                           |             |                    |       |                     |         |  |
| 영 Device Configuration ~ |                                                  | ·                         |             |                    | •     |                     |         |  |
| ぷ Site Management        |                                                  |                           |             |                    |       |                     |         |  |
| Task Management          | No Data                                          |                           |             | No Data            |       |                     |         |  |
| Device Diagnostics       |                                                  |                           |             |                    |       |                     |         |  |
| Alert Management         |                                                  |                           |             |                    |       |                     |         |  |

图表 13: 导入到设备管理

4. 点击保存后,则这些设备可以在 设备管理 模块进行管理。

### 注意:

• 一个设备只能由一个 GDMS 账号管理。如果已有其他公司的 GDMS 账号在管理此设备,

则无法再进行导入配置。

 如果您不想再管理这些设备,或将由其他人管理,您可以再 设备管理 模块中删除 这些设备即可。